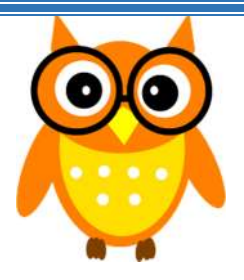

Words of Wisdom

February 15, 2016

## Naming Your Courses in MyEdBC (Secondary Teachers)

Teachers have the ability to nick name their courses in MyEdBC. This will allow a teacher to easily identify the course by something other than the course code. It will also make it easier for TTOC's to identify courses, as they will see these nicknames when taking attendance for you.

Staff View → Gradebook top tab → Check the box of the course you want to nickname → Details Side tab

| Pages N   | ly Info | Student    | Attendance | Gradebook                    | Planner     | Assessment | PD   | Tools    |
|-----------|---------|------------|------------|------------------------------|-------------|------------|------|----------|
| Options   | R       | eports     | Help       | •                            | -           |            |      |          |
| lass List |         |            |            |                              |             |            |      |          |
| Details   |         |            |            |                              |             |            | 0 of | 7 select |
|           |         | Course     | D          | escription                   |             |            |      |          |
| Roster    |         | MSS11-01   | s          | OCIAL STUDIE                 | S 11        |            |      |          |
| Conting   | 8       | MSS11-03   |            | SOCIAL STUDIES 11            |             |            |      |          |
| Chart     |         | MSS11-04   |            | SOCIAL STUDIES 11            |             |            |      |          |
| Chan      |         | MSS11-02   |            | SOCIAL STUDIES 11            |             |            |      |          |
| Groups    |         | MCCN-12-02 |            | COMPARATIVE CIVILIZATIONS 12 |             |            |      |          |
| Reporting | 0       | MCCN-12-0  | 1 C        | OMPARATIVE                   | CIVILIZATIO | NS 12      |      |          |
|           |         | MCCN-12-0  | 3 0        | OMPARATIVE                   | CIVILIZATIO | NS 12      |      |          |

2) In the **course nickname** box, enter the name of your choice. Click **save**.

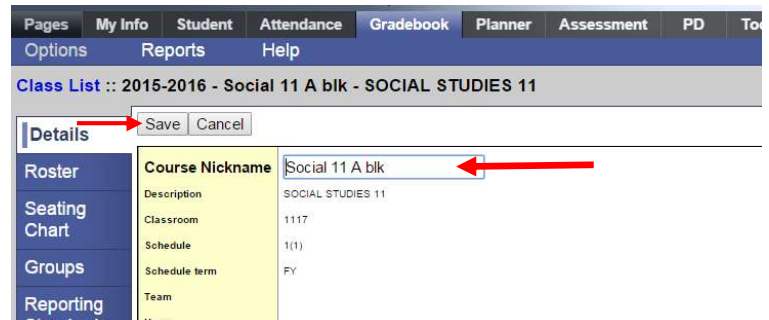

3) Repeat this procedure for all your courses.

MyEducation BC

Brought to you by your MyEd Helping Teachers: Anne Woloszczuk & Meghan Murden

604-466-6216